# Download and Save PowerPoint Template From AACD Web Site

#### A My AACD Login

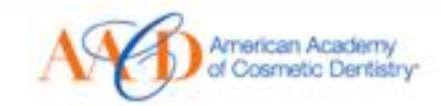

#### Reach for excellence with AACD.

Become a leader in your community and join the world's finest organization for comprehensive cosmetic dentistry.

Join Now

#### **V FACE OF AACD**

redited Fellow

Are you a patient? Click here V

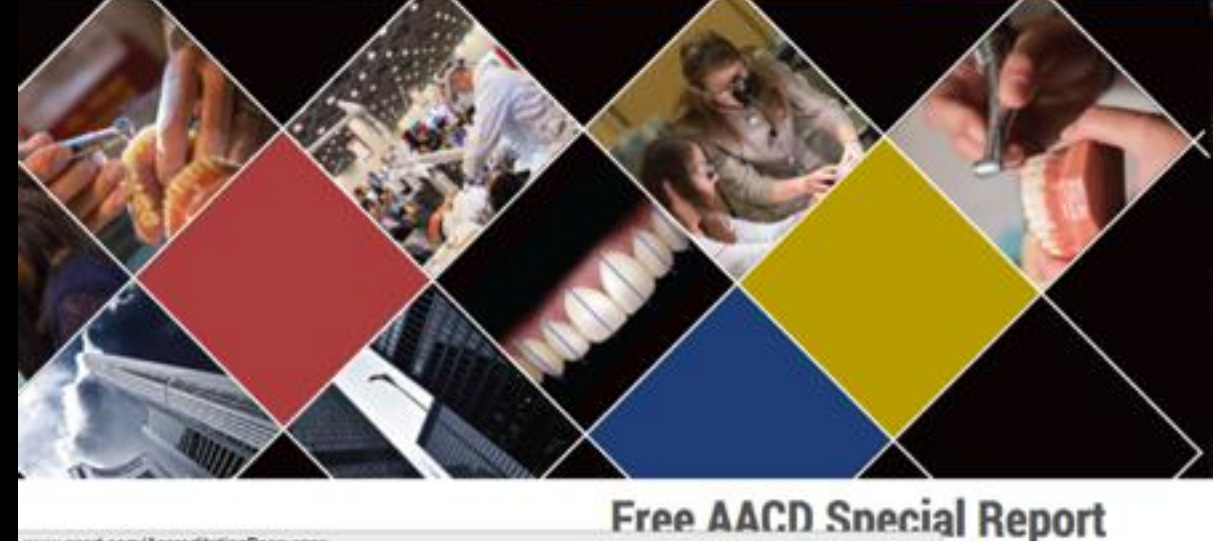

ww.aacd.com/AccreditationResources

#### Highlight:

- 1) Accreditation/Fellowship
- 2) Accreditation
- 3) Left Click on: **Resources**

Monday, August 24, 15

#### Shop AACD | Join AACD

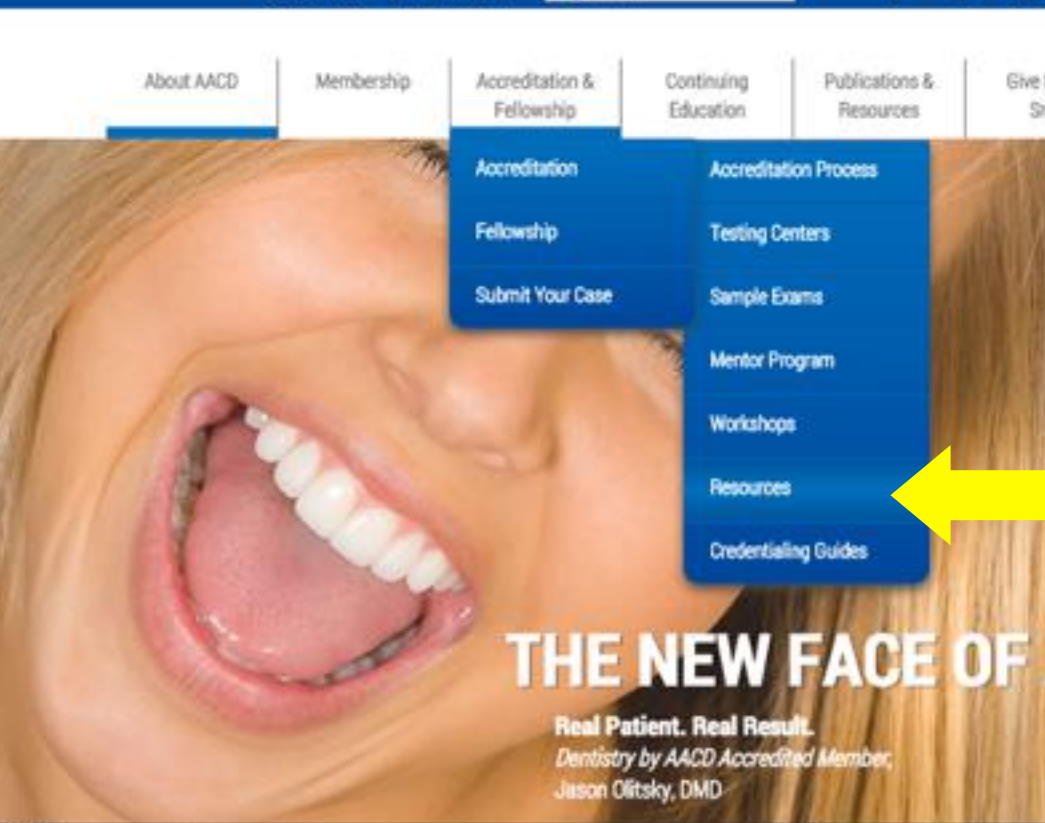

#### AACD 2016 | Toronto

DESIGN | IMPLEMENTATION | REALIZATION

A Global Approach to Cosmetic Dentistry Excellence

#### April 27-30

Click for More Info

From the AACD Newsroom

#### each for **kcellence** ith AACD.

ome a leader in your community comprehensive cosmetic dentistry

loin Now

📇 🚥 🐵 🗔

Patients

Give Back a

Smle

. 7

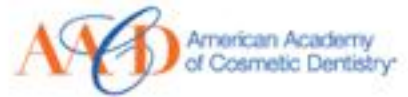

Left Click on: Advanced Accreditation Workshop Template (Powerpoint)

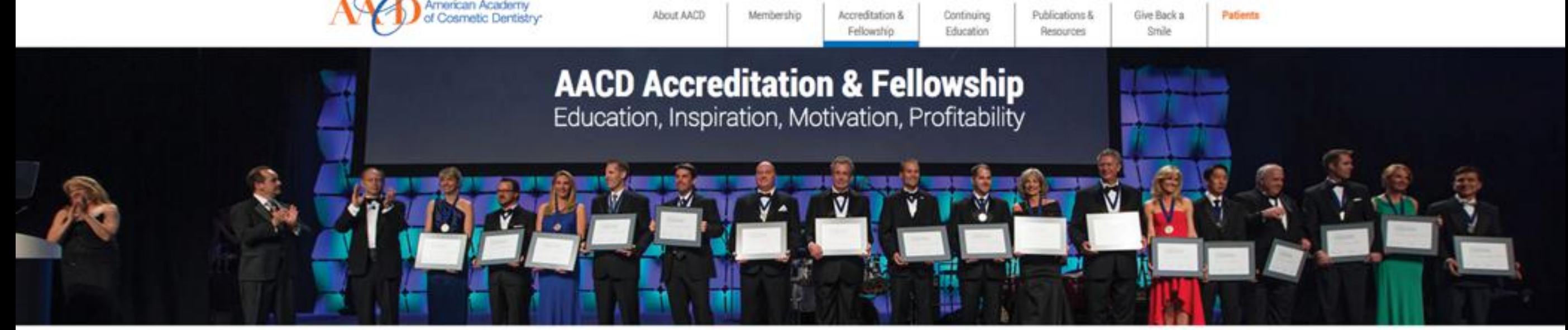

Home // Accreditation & Fellowship // Accreditation // Resources

#### Forms & Additional Accreditation Resources

- 1, 12 Required Views for Accreditation (PDF)
- 2. Accreditation Examination Criteria (PDF)
- 3. AACD Accreditation Guides
- 4 Accreditation FAO's
- 5. Advanced Accreditation Workshop Template (PowerPoint)
- 5. Case Participation Program
- 7. How to Find Accreditation Cases (PDF)
- 8. Process
- 9. Sample Written Reports:
  - Sample Written Report for Dentists (PDF)
  - Sample Written Report for Laboratory Technicians (PDF)
- 10. Templates:
  - Title Slide Template (PDF)
  - Treatment Slide Template (PDF) slides saving to a designated area)
- 11. Workshops
- 12. Photo Release Form (PDF) For Use With Accreditation Cases Only!

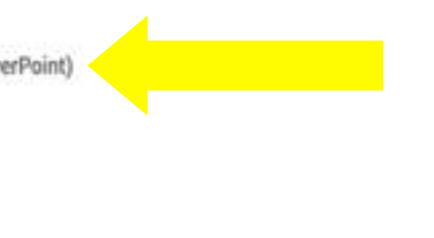

(Reminder - You will need to click "file" followed by "save as" and rename your title and treatment

#### Accreditation Starts Here

Accreditation Process **Testing Centers** Sample Exams Mentor Programs Workshops Resources **Accreditation Guide** Accreditation FAQs Facebook Feed

Create a folder called "Templates" and Save to a desired location

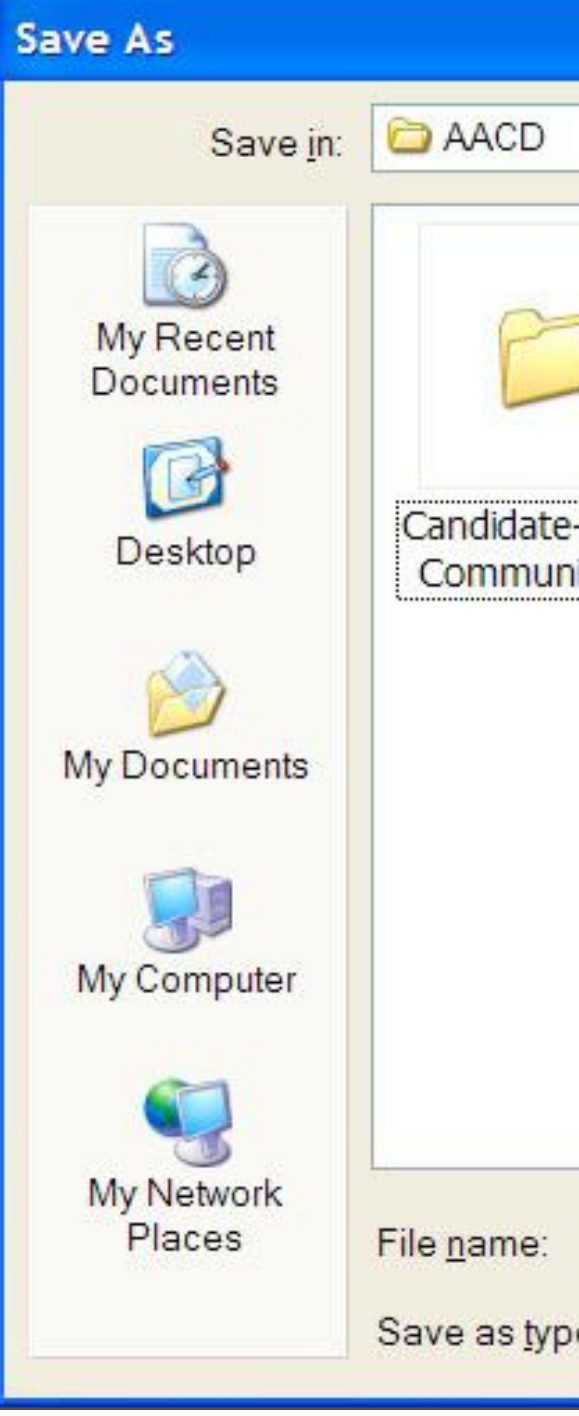

|                          |                                                                                                    | $\mathbf{X}$ |
|--------------------------|----------------------------------------------------------------------------------------------------|--------------|
|                          | O  O O |              |
| )<br>-Mentor<br>nication | Templates                                                                                                    |              |
|                          | AccreditationPPTemplate                                                                                                    |              |
| e:                       | Microsoft PowerPoint Presentation Cancel                                                                                                    |              |

## **Open PowerPoint** Template and Complete Bracket Areas of Title Slide

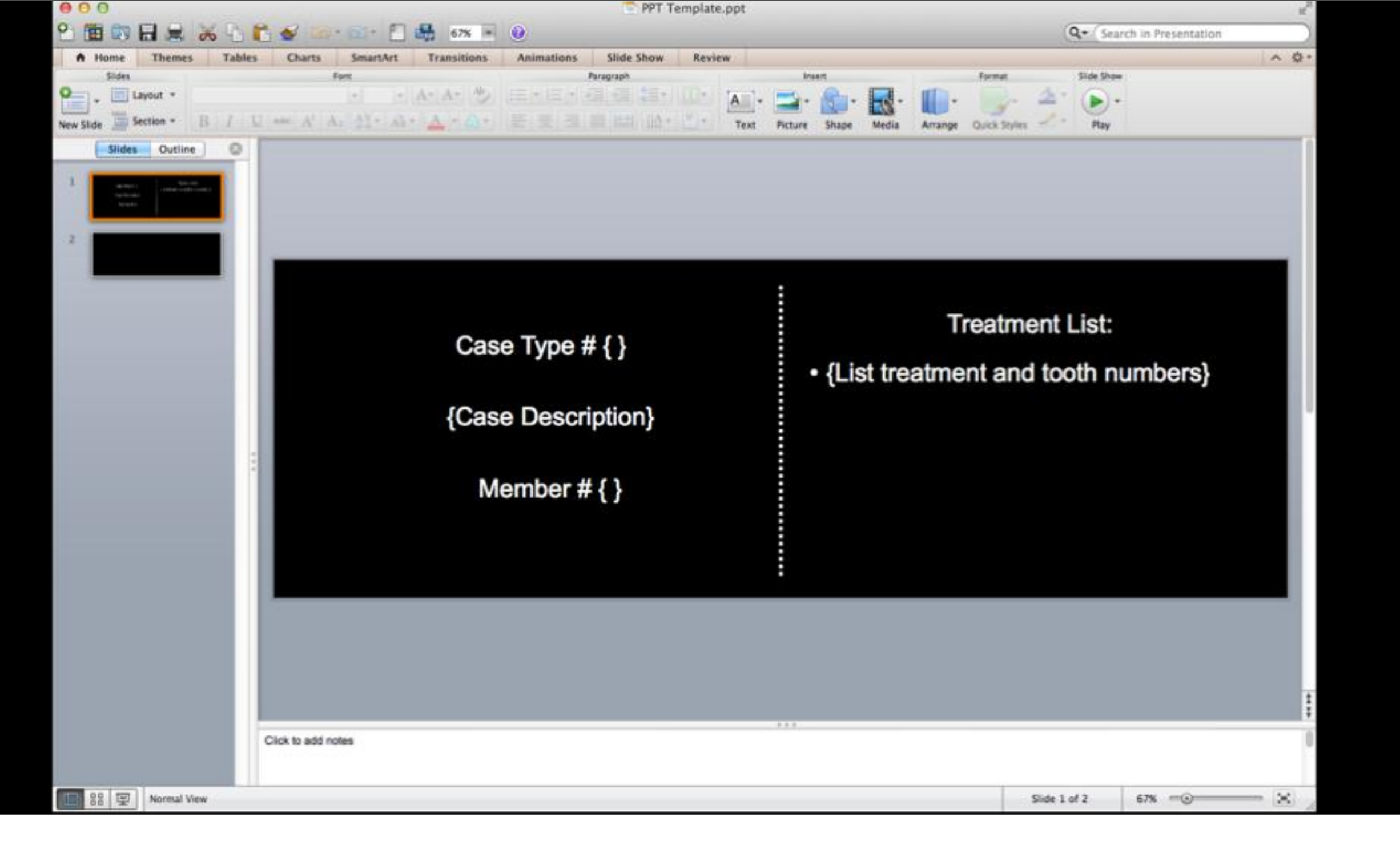

## Example of Completed Title Slide

0

New Slide

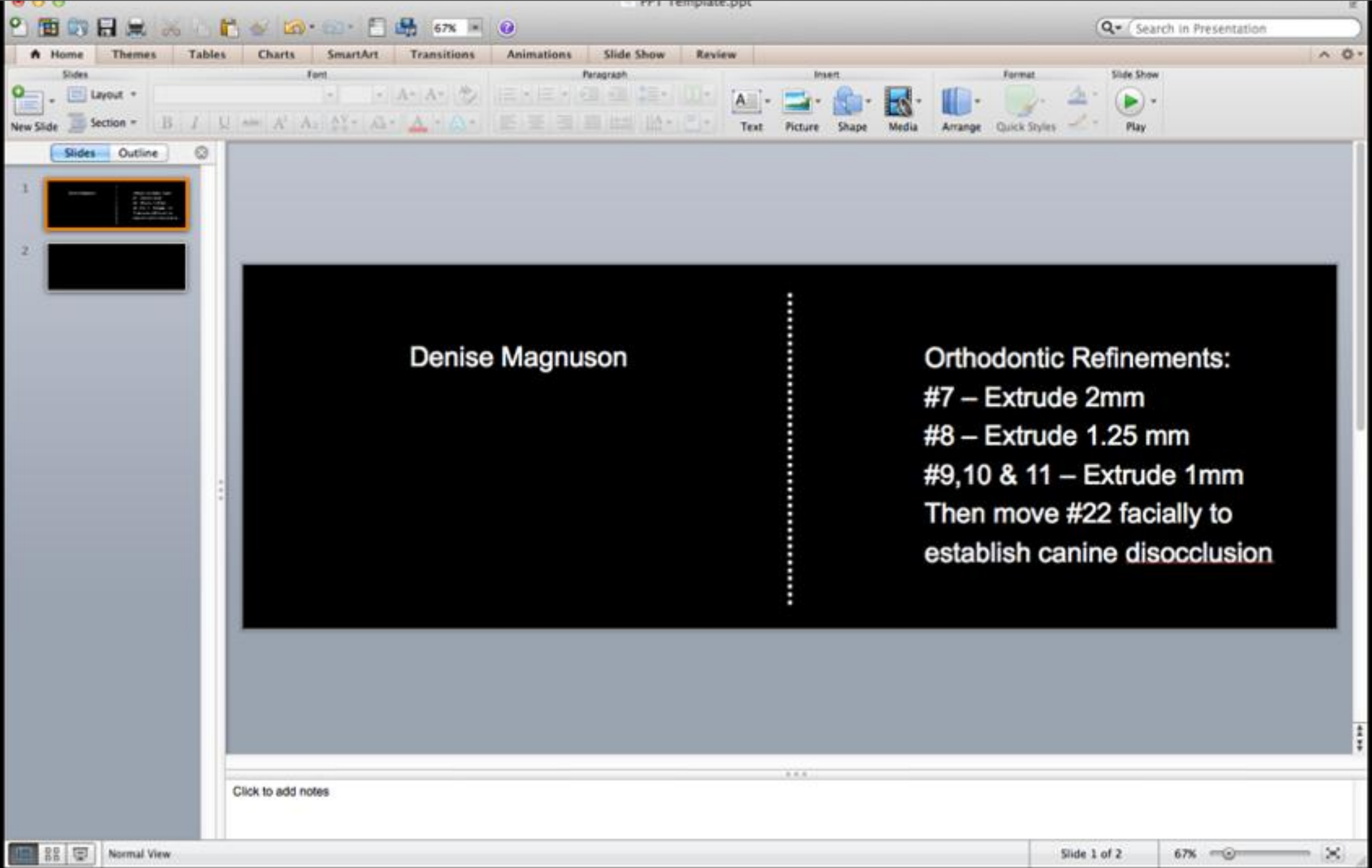

# Right Click Blank Slide and Left Click Copy

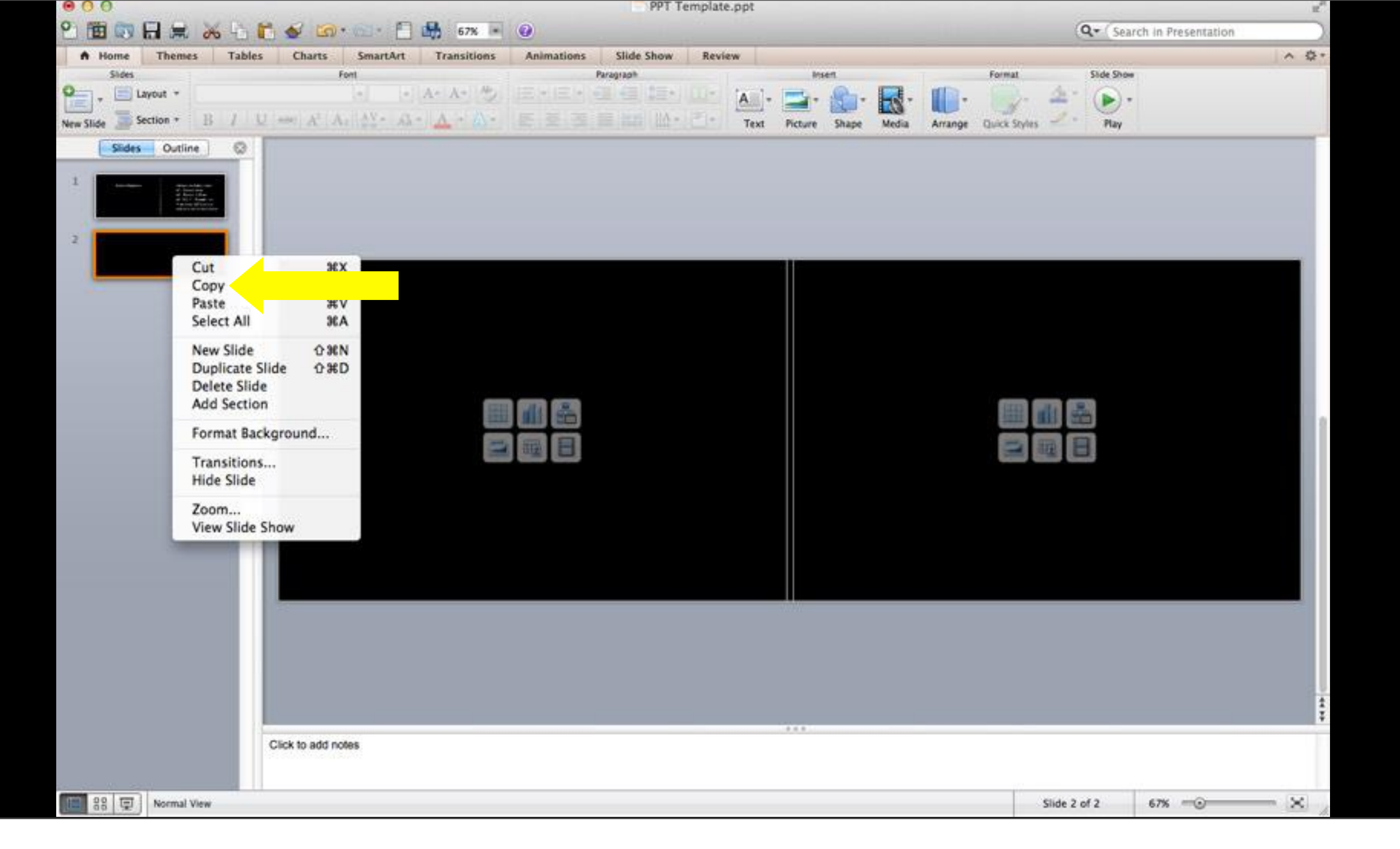

Repeat Paste until there are enough slides to hold all required images including any technique images and radiographs (note - two radiographs can fit on one slide)

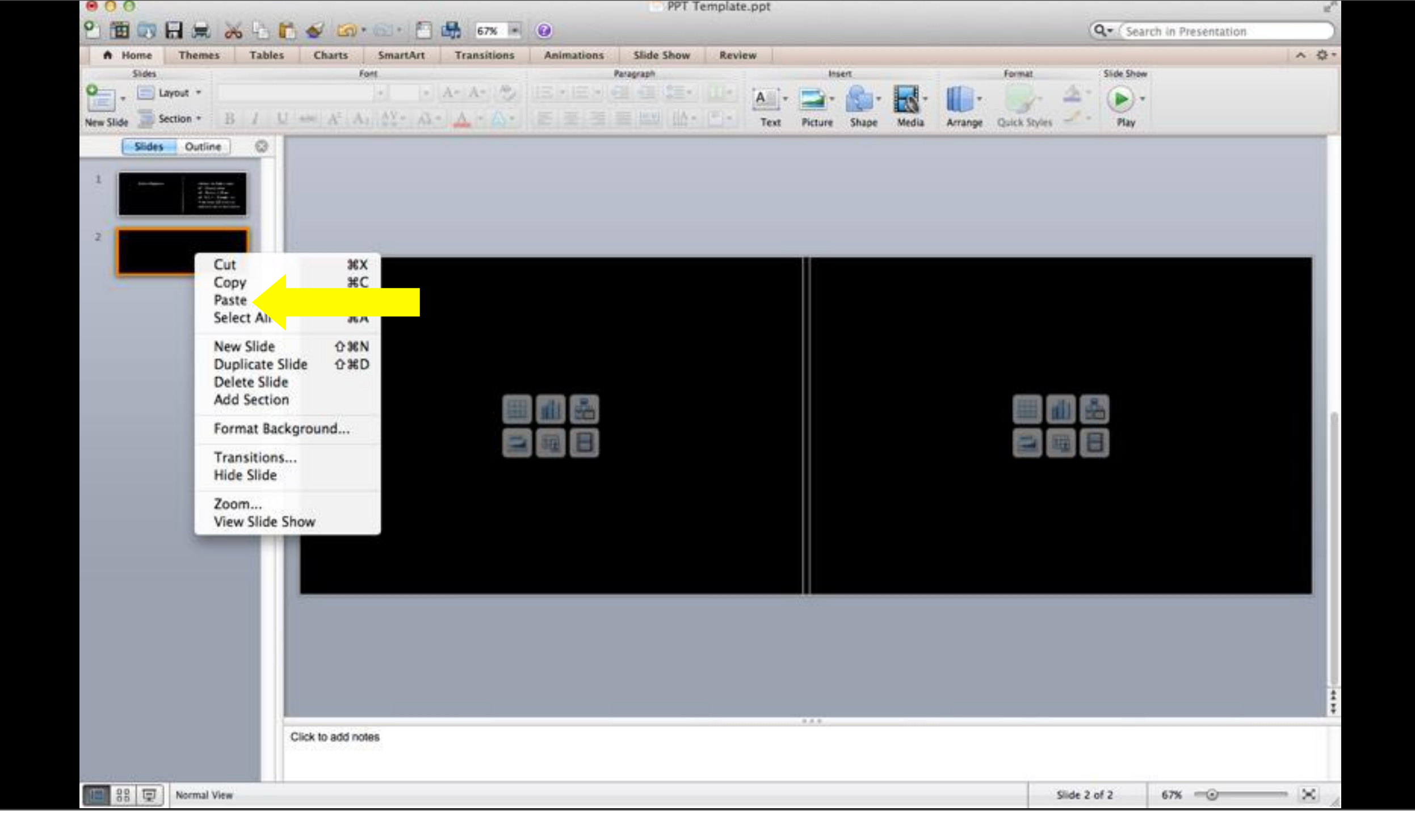

## Slide Arrangement

- 1. Title Slide
- 2. Full face 1:10
- 3. Front Smile 1:2
- 4. Right Smile 1:2
- 5. Left Smile 1:2
- 6. Front Retracted 1:2
- 7. Right Retracted 1:2
- 8. Left Retracted 1:2
- 9. Front Retracted 1:1
- 10. Right Retracted 1:1

11. Left Retracted 1:1 12. Occlusal Max 1:2 13. Occlusal Mand 1:2 14.X-ray (Two/slide) 15.X-ray (Two/slide) 16. Technique 17. Technique 18. Technique 19. Technique 20. Technique

## Pre-op on Left

# Start with Full Face 1:10 (JPEG Not RAW)

Monday, August 24, 15

## Post-op on Right

## Left Click on Insert Picture Icon

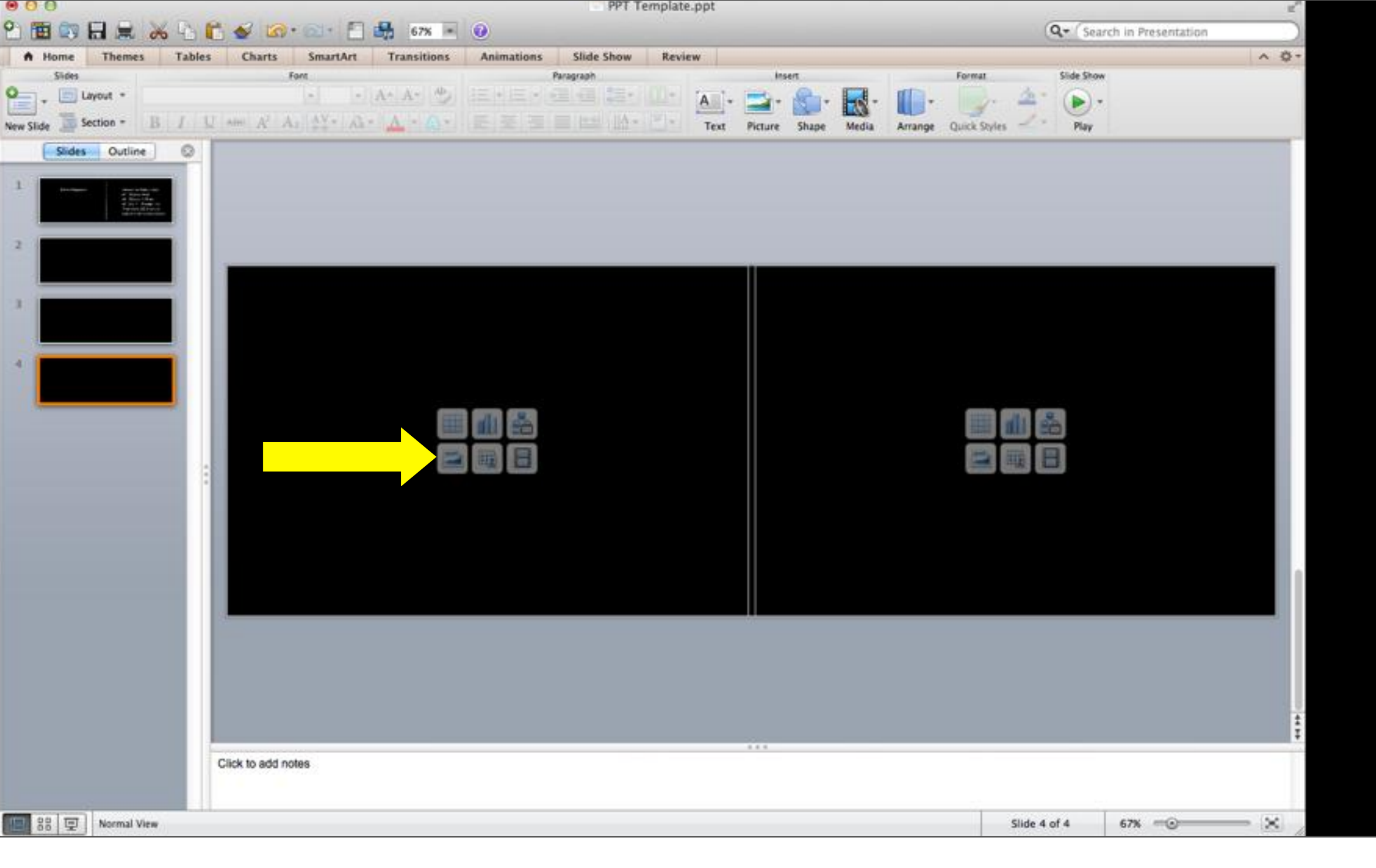

# 1) Locate and Left Click on **Desired Image** 2) Insert

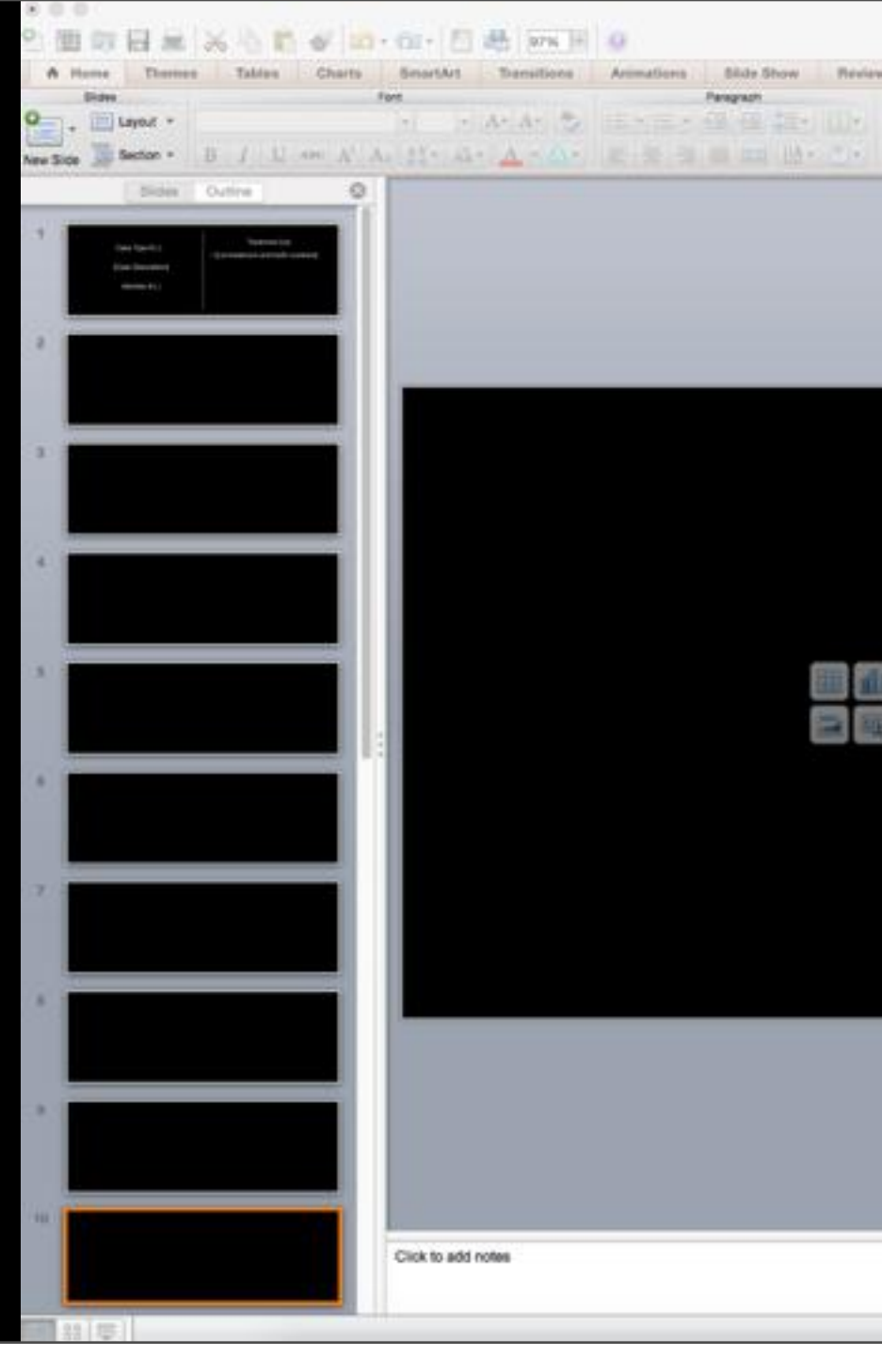

Monday, August 24, 15

Temptanette AAC Ordense Jahr

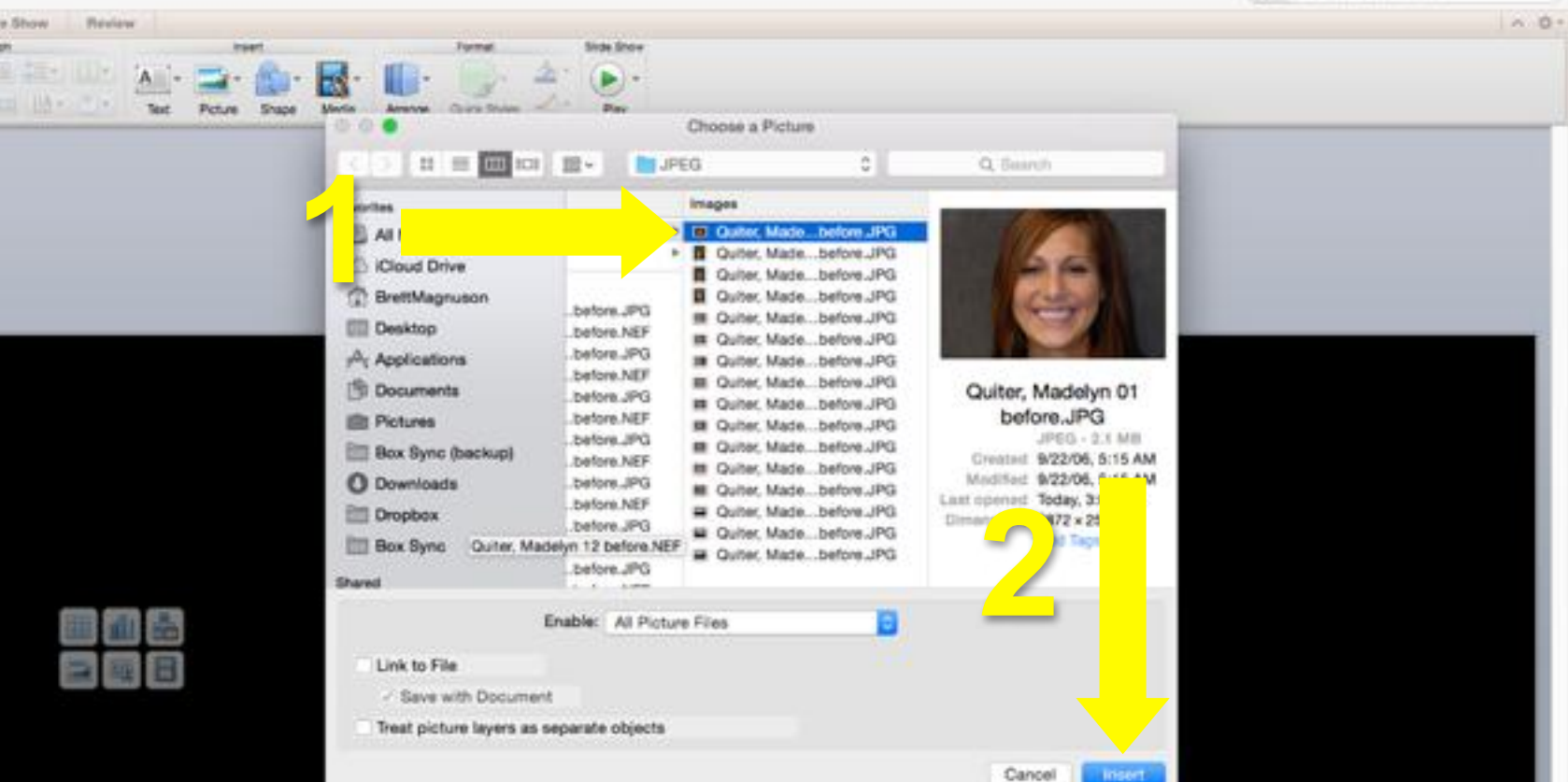

Q+ Lauren er Pesserieter

## If Images are **not** visible Left Click on **Down** Arrow and then Thumbnails

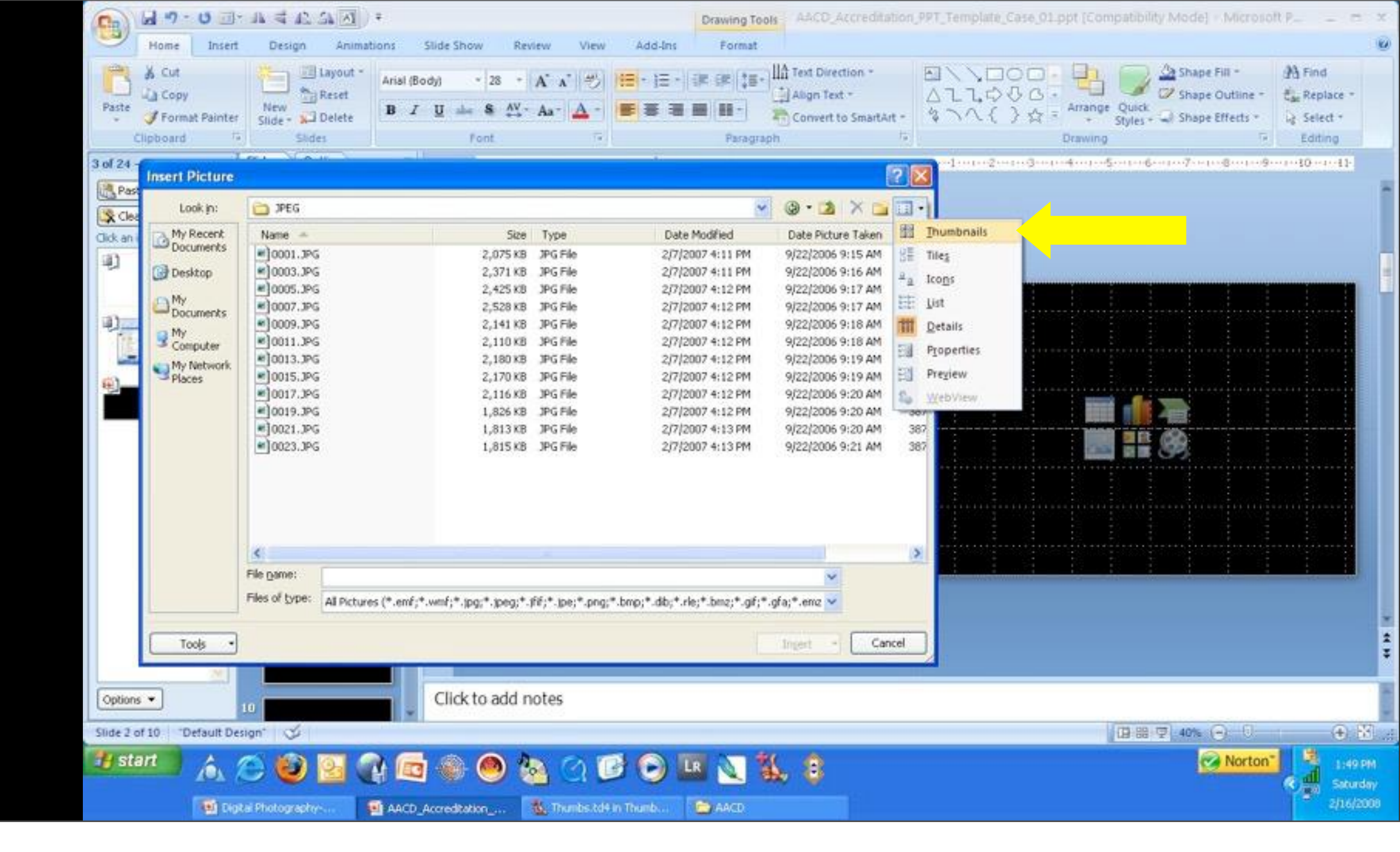

Image Should Be About The Same Size As Template Box. If Not, Click and Drag Corner of Image to Resize to Template Box

#### Use the Left < and Right > on Keyboard to Position

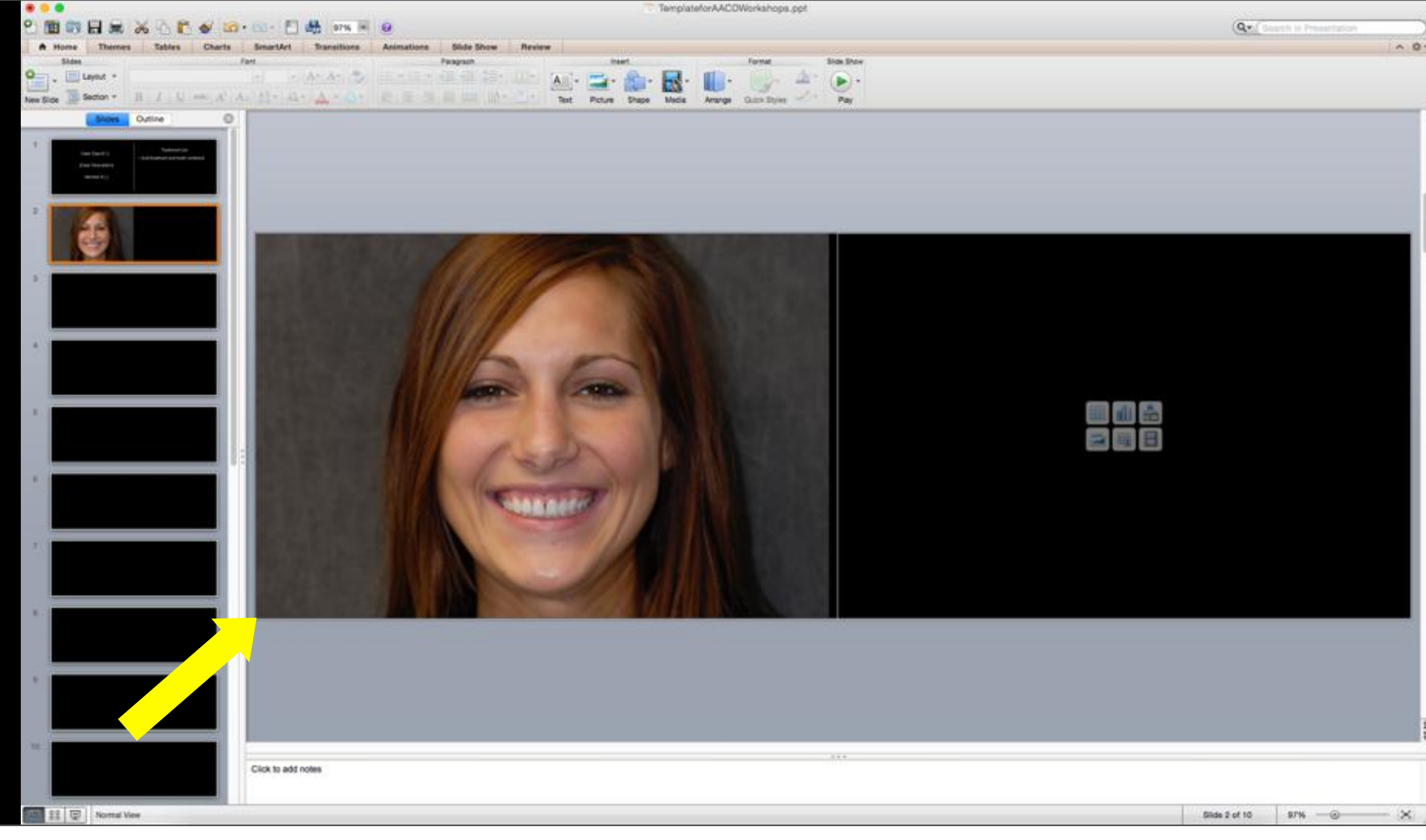

|--|

## Continue Inserting All Necessary Images

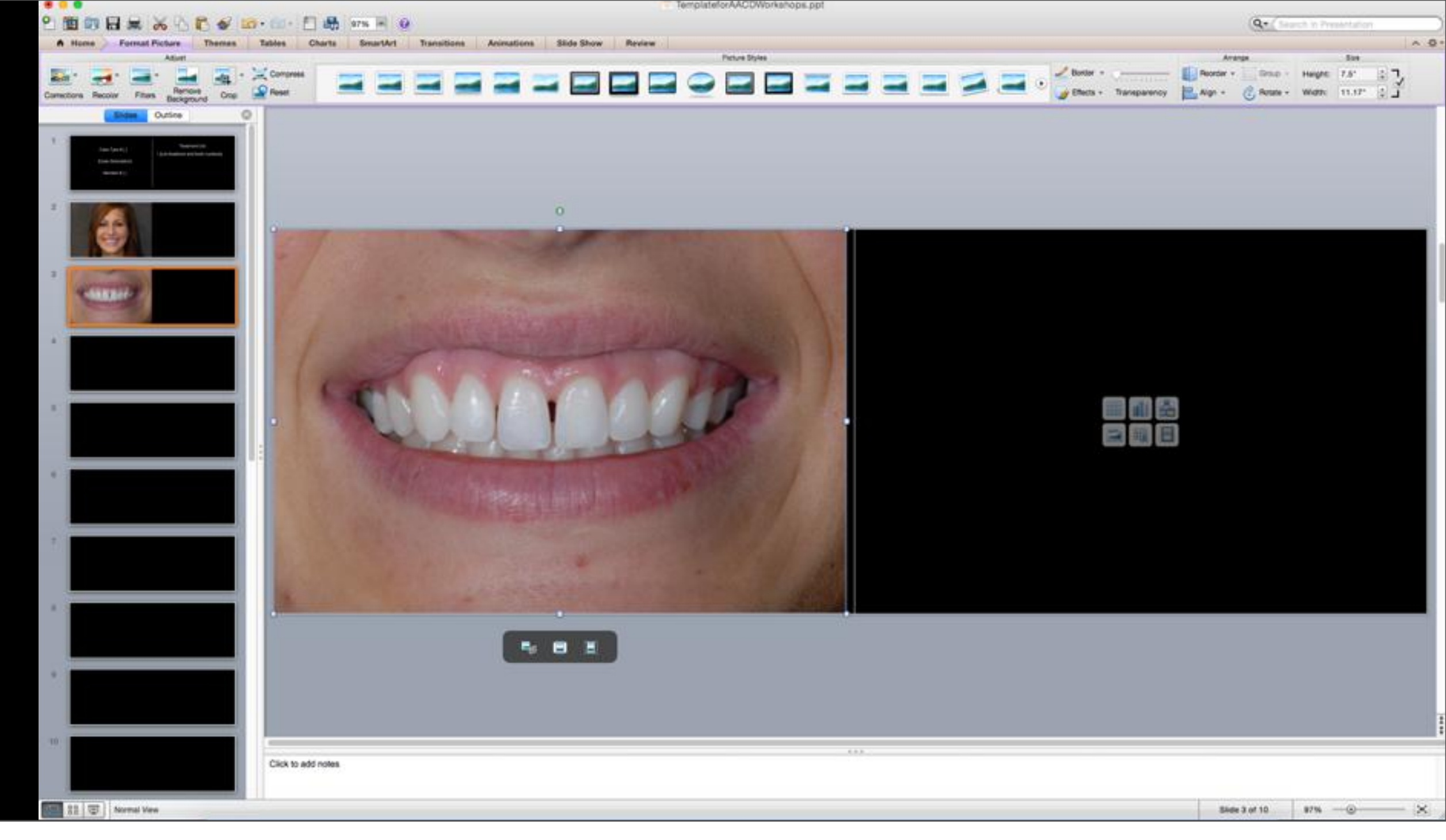

## Left Click on Insert Picture Icon

# Find and insert the Post-op images

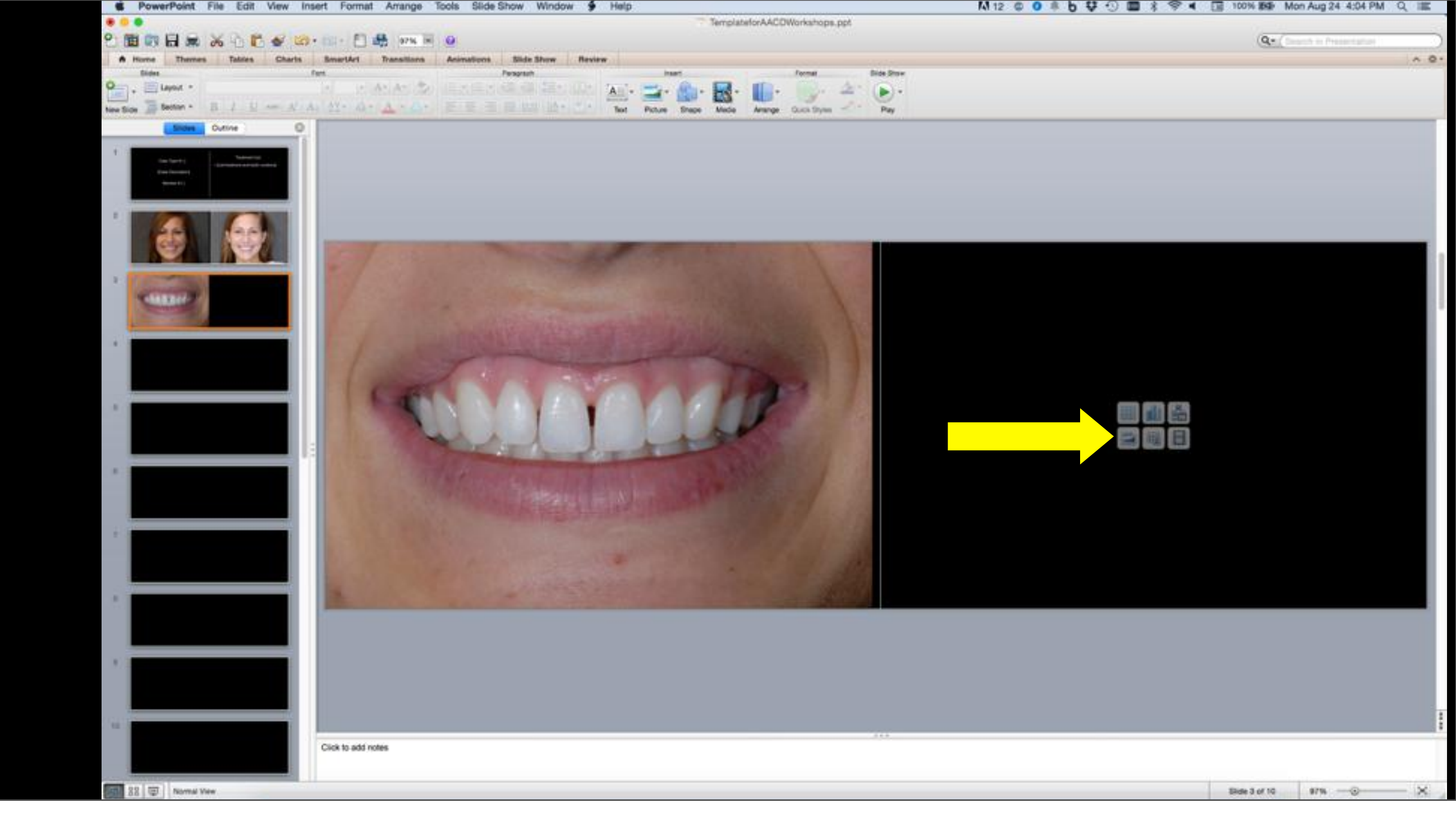

## Saving the PowerPoint

# Left Click on File and then

Save as

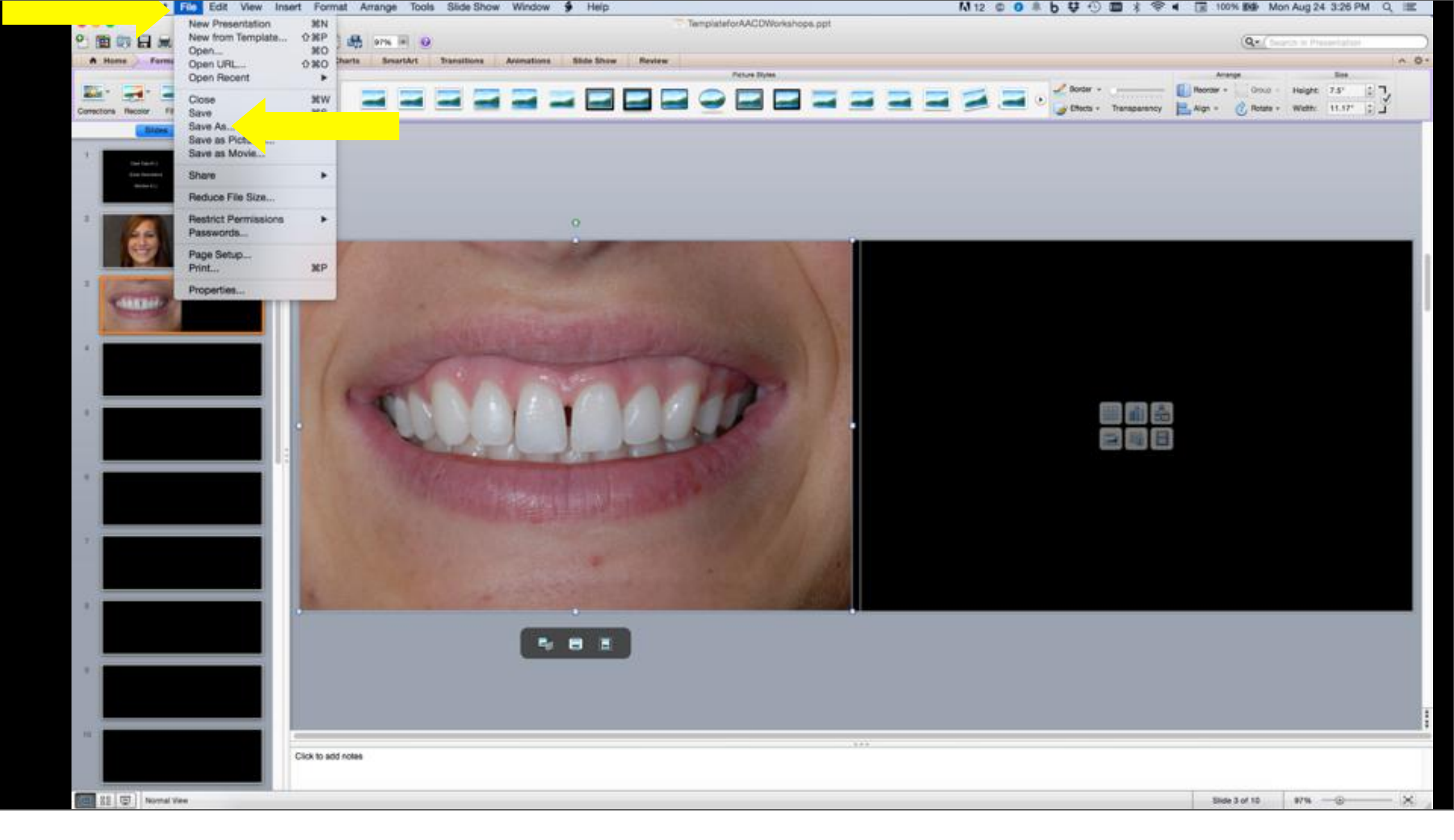

## 1) Rename File!

# 2) Find the desired location and Left Click on Save

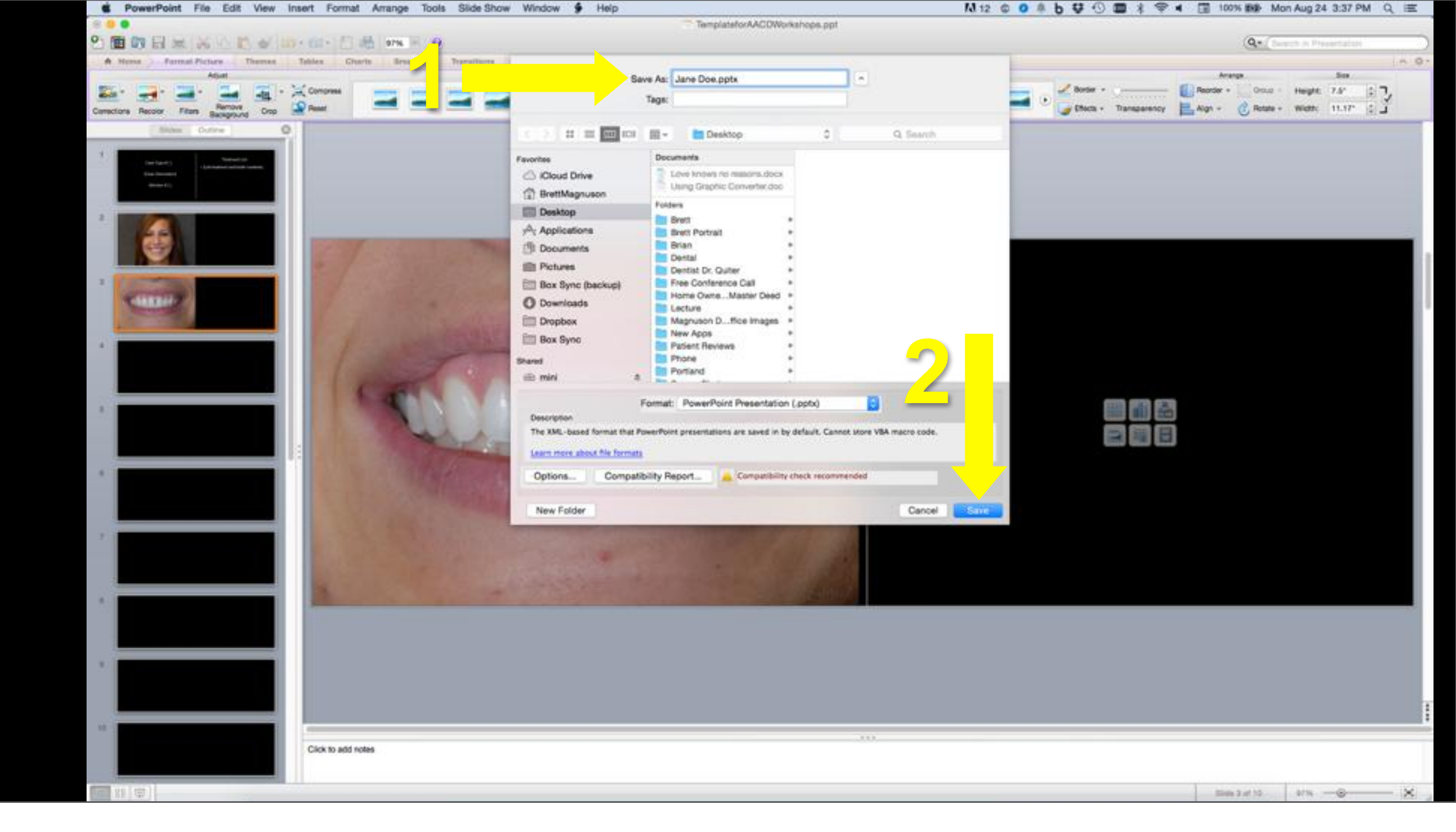

### Demo of Wide Screen Power Point View

# If your PowerPoint e-mail won't upload or it is too large for your mentor to receive it on their e-mail server your jpeg images may need to be compressed prior to insertion. This is all e-mail server dependent.

# After market software can be purchased to compress the PowerPoint

# Dropbox transfer sites can also be used

Oľ

#### Windows and Mac NXPowerLite to Compress PowerPoint

| NXPowerLite                                                                                                    |                                                                                                    | Language (Mighle                                                                                                    |
|----------------------------------------------------------------------------------------------------|----------------------------------------------------------------------------------------------------|----------------------------------------------------------------------------------------------------|
| Name Products Reduces Roy                                                                                                    | nen begert f                                                                                                    | where Almad as Contact as                                                                                                    |
| NXPowerLite                                                                                                    | NXPowerLife<br>Compress PDF, Po<br>NotPowerLife can alread<br>attactments that and<br>that maily easy for an<br>version that's lots on<br>put becomes a comp | Desktop Edition<br>werPoint, Word, Excel and JPEG files<br>ris gard files by up to 50%*. Its magic powers will mean all<br>a bounced back now get delivered every time.<br>your original file stays the same, KOPtwarCite just created<br>when and all in the serve file formet. So a PDP alays just to<br>reased PDF.                                                                                                    |
| What's new?<br>More it and/or<br>Press and/or<br>Decreme and/or<br>Decreme and/or                                                                                                    | 13 - Mills - 14                                                                                                    | V THE VERSION OF THE VERSION OF THE |
| Resources Persources Persources Pe |                                                                                                    |                                                                                                    |

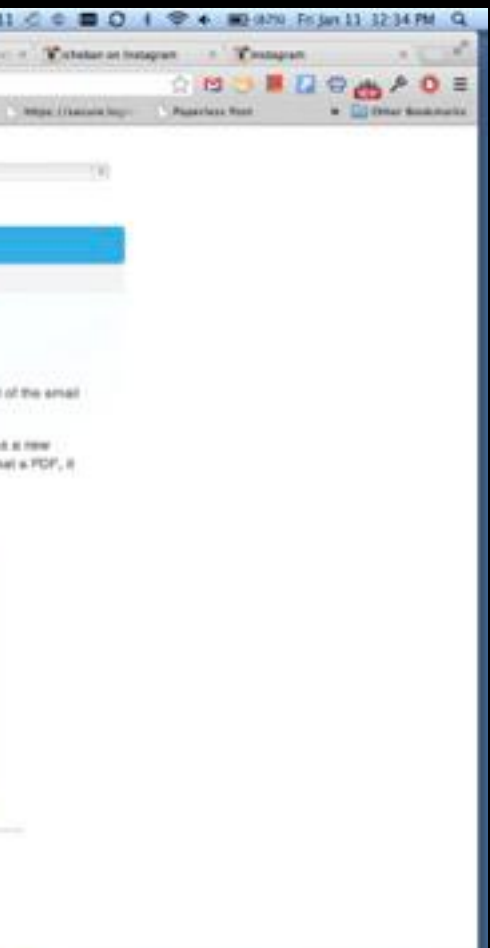

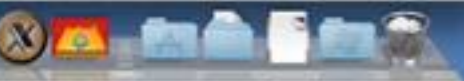

#### DropBox, Box, WeTransfer and Others for Large File Transfer

| A TR. Contractory of the same of the                                                                                                    | inter The                 |                 |                 | _            |                            |
|----------------------------------------------------------------------------------------------------|---------------------------|-----------------|-----------------|--------------|----------------------------|
| A art Man Plant Journe Dram Har Ha                                                                                                    | ter Baseline: Plane Anale | Barress         | and the best of | anno nov. 31 | Tenteret Electronen - Line |
|                                                                                                    | - Cropbia                 |                 | B To manifester |              |                            |
| 6. mar                                                                                                    | -                         | -               | -               |              |                            |
| 4                                                                                                    | a Caracteria              | 10 million      | 10100010-0010   |              |                            |
|                                                                                                    | SE inclusion and          | (Aprel 1489-    |                 |              |                            |
|                                                                                                    |                           | here.           |                 |              |                            |
|                                                                                                    | Bit Marke Suphase         | strained better |                 |              |                            |
|                                                                                                    | and the state             | new .           |                 |              |                            |
|                                                                                                    | and there there           | punchase        |                 |              |                            |
|                                                                                                    | and the second            | stand hitte-    |                 |              |                            |
|                                                                                                    | and and a                 | instant instan- |                 |              |                            |
|                                                                                                    | an extent                 | insent little   |                 |              |                            |
|                                                                                                    | and services              | presentation -  |                 |              |                            |
|                                                                                                    |                           | (mar)           |                 |              |                            |
|                                                                                                    | and the second            | tener .         |                 |              |                            |
| 12                                                                                                    | Bill Securit              | Parel Man-      |                 |              |                            |
| 100                                                                                                    | Martin Service            | Barrison of     | -               |              |                            |
| the beaution of the second second sec | es la                     |                 |                 |              |                            |
| Barbon Contraction of Contraction of | and a second as           | Andrew St.      | 1000 mark       |              |                            |
| 1 million                                                                                                    | att in the second         | -               |                 |              |                            |
|                                                                                                    | and the summary           | Section .       |                 |              |                            |

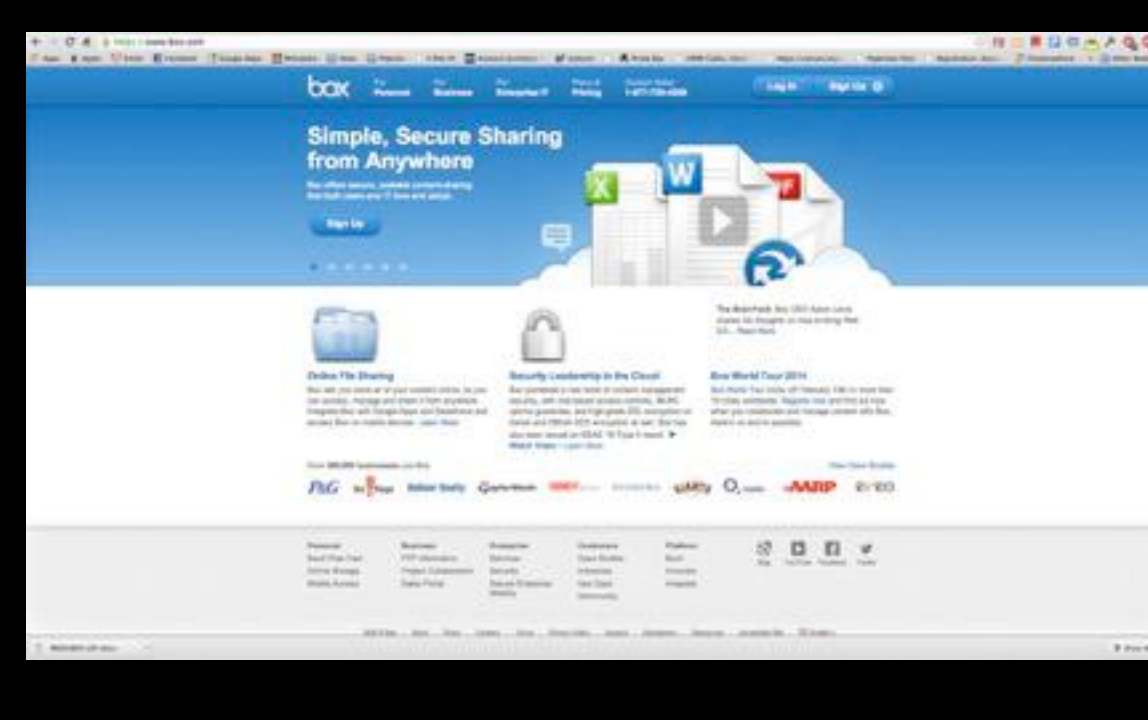

B Prest

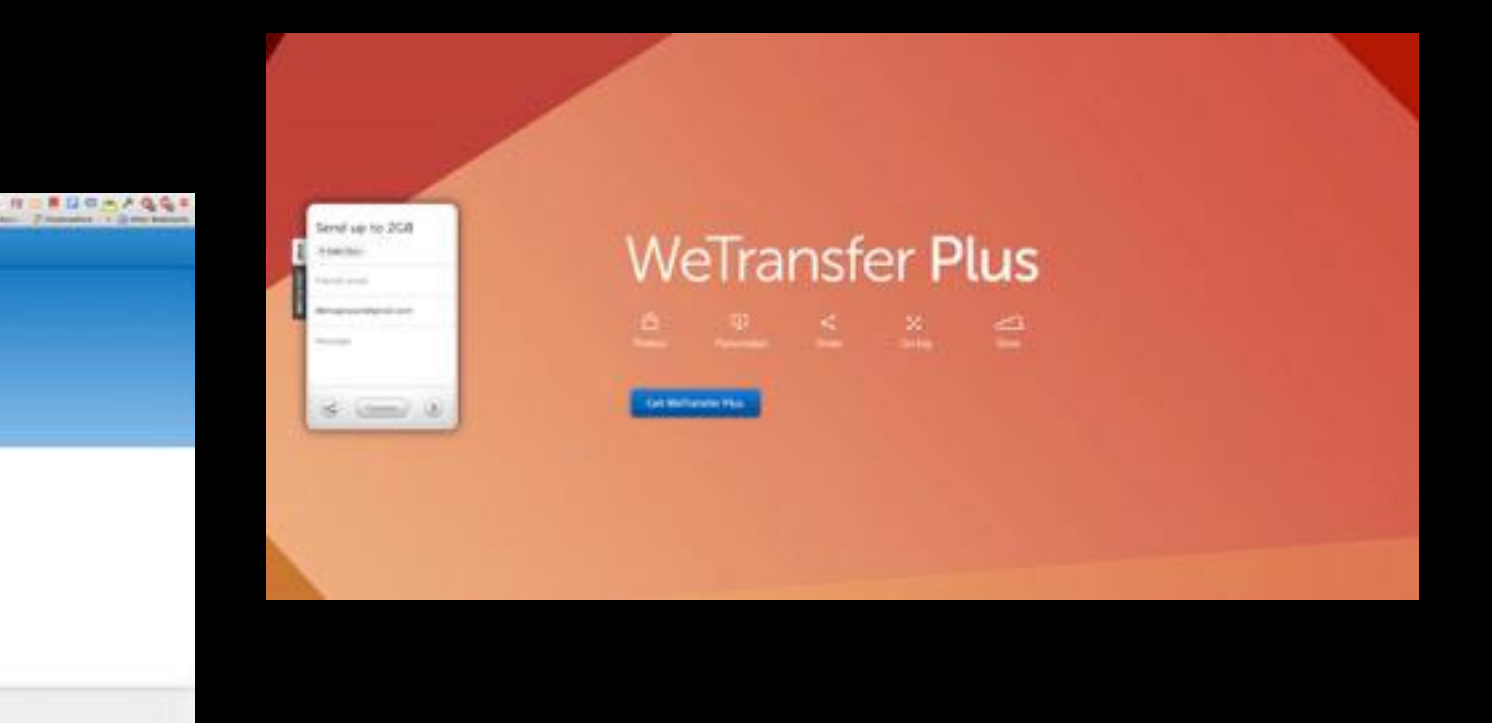